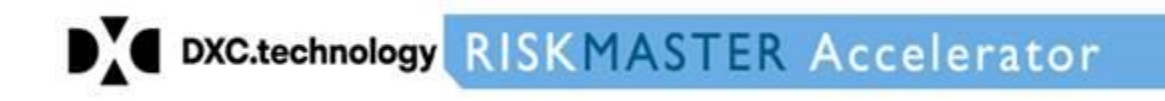

## Upgradation from BI 4.1 service pack to BI 4.2 service pack

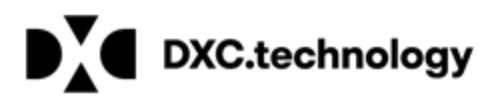

### **Table of Contents**

| General Overview                     |    |
|--------------------------------------|----|
| Prerequisites                        |    |
| Steps for upgrading BI 4.1 to BI 4.2 | 4  |
| Steps for updating License Key       | 14 |

#### **General Overview**

This document outlines the steps for upgrading from existing BI 4.1 service pack to a BI 4.2 service pack

#### Prerequisites

- User should have administrator rights
- User should know the administrator password
- Ensure you have BI 4.2 License as Updating BI4.1 into BI4.2 requires a new License Key.

**NOTE: -** CSC recommends installation and training services to migrate to this new version

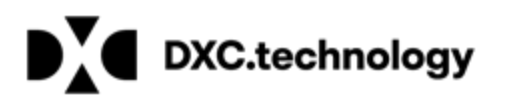

#### Steps for upgrading BI 4.1 to BI 4.2

1. Run the upgrade setup with administrator privileges.

| BIPLATSVR4202_0-80001044 |   | Application          |
|--------------------------|---|----------------------|
| -                        |   | Open                 |
|                          | ۲ | Run as administrator |

2. The installation process will extract files from the archive and select the Install button when the extraction is complete.

| <b>3</b> | WinRAR self-extracting archive                                                                                                    |
|----------|----------------------------------------------------------------------------------------------------|
|          | \Microsoft.VC80.MFC\mfc80.dll         Extracting dunit\product.businessobjects64-4.0-core-32\actions         \Microsoft.VC80.MFC\mfc80.dll         Extracting setup.engine\Microsoft.VC80.MFC\mfc80.dll         Extracting setup.engine\plat64\Microsoft.VC80.MFC\mfc80.dll         Extracting dunit\product.boe64.patch-4.2.2.0-core-32\actions         \Microsoft.VC80.MFC\mfc80u.dll         Extracting dunit\product.businessobjects64-4.0-core-32\actions         \Microsoft.VC80.MFC\mfc80u.dll         Extracting dunit\product.businessobjects64-4.0-core-32\actions         \Microsoft.VC80.MFC\mfc80u.dll         Extracting setup.engine\plat64\Microsoft.VC80.MFC\mfc80u.dll         Extracting setup.engine\plat64\Microsoft.VC80.MFC\mfc80u.dll         Extracting setup.engine\plat64\Microsoft.VC80.MFC\mfc80u.dll         Extracting setup.engine\plat64\Microsoft.VC80.MFC\mfc80u.dll         Extracting setup.engine\plat64\Microsoft.VC80.MFC\mfc80u.dll         Extracting setup.engine\plat64\Microsoft.VC80.MFC\mfc80u.dll         Extracting setup.engine\plat64\Microsoft.VC80.MFC\mfc80u.dll         Extracting setup.engine\plat64\Microsoft.VC80.MFC\mfc80u.dll         Extracting setup.engine\plat64\Microsoft.VC80.MFC\mfc80u.dll         Extracting setup.engine\plat64\Microsoft.VC80.MFC\mfc80u.dll         Extracting setup.engine\plat64\Microsoft.VC80.MFC\mfc80u.dll         Extracting setup.engine\plat64\Microsoft.VC80.MFC\mfc80u.dll |
|          | Destination folder<br>C:\Users\ADMINI~1\AppData\Local\Temp\2\RarSFX0 	 Browse<br>Installation progress                                                                                                    |
|          | Install Cancel                                                                                                    |

3. Select Next.

| Summary of any missing critical or optional prerequis                                                    | ites.                              |                               |             |
|----------------------------------------------------------------------------------------------------|------------------------------------|-------------------------------|-------------|
|                                                                                                    |                                    |                               |             |
|                                                                                                    |                                    |                               | 14.64       |
| ailed critical dependencies must be addressed beto<br>potional dependencies might result in some compone | re the installa<br>ents not instal | tion can continue, i<br>ling. | while faile |
|                                                                                                    |                                    |                               |             |
| Prerequisite                                                                                             | Туре                               | Status                        |             |
| Information Steward and Data Services com                                                                | Optional                           | Succeeded                     |             |
| Windows Installer Service                                                                                | Critical                           | Succeeded                     |             |
| Minimum support package version                                                                          | Critical                           | Succeeded                     |             |
| Updates are applicable                                                                                   | Optional                           | Succeeded                     |             |
| Administrative rights                                                                                    | Critical                           | Succeeded                     |             |
| BI platform server 4 installed                                                                           | Critical                           | Succeeded                     |             |
| USuppressed reboot                                                                                       | Critical                           | Succeeded                     |             |
| Windows version                                                                                          | Critical                           | Succeeded                     |             |
|                                                                                                    |                                    |                               |             |
|                                                                                                    | e . e                              |                               |             |
| f a prerequisite failed, please click on the failed item                                                 | n for informati                    | on on how to resol            | ve it.      |
|                                                                                                    |                                    |                               |             |
|                                                                                                    |                                    |                               |             |
|                                                                                                    |                                    |                               |             |

4. Select Next to continue to license agreement screen.

| SAP BusinessObjects | s BI platform 4.2 SP2 update 📃 🗖 🗙                                                                                                    |
|---------------------|----------------------------------------------------------------------------------------------------|
|                     | Welcome to the installation wizard for SAP BusinessObjects BI<br>platform 4.2 SP2.                                                                                                    |
|                     | It is strongly recommended that you exit all windows<br>programs before running this setup program.<br>Click Cancel to quit Setup and close any program you have                                              |
|                     | running. Click Next to continue with the Setup program.<br>WARNING: This program is protected by copyright law and<br>international treaties.                                                                 |
|                     | Unauthorized reproduction or distribution of this program, or<br>any portion of it, may result in severe civil and criminal<br>penalties, and will be prosecuted to the maximum extent<br>possible under law. |
|                     | For more information on supported platforms, please visit<br><u>http://support.sap.com/pam</u>                                                                                                    |
|                     |                                                                                                    |
|                     | Back Next Cancel                                                                                                    |

5. Select 'I accept the License Agreement' checkbox and select the Next button.

DXC.technology

| SAP BusinessObjects BI platform 4.2 SP2 update                                                                                                    |
|----------------------------------------------------------------------------------------------------|
| License Agreement                                                                                                    |
| You must agree to the licensing conditions to proceed.                                                                                                    |
|                                                                                                    |
| SOFTWARE LICENSE AGREEMENT                                                                                                    |
| IMPORTANT-READ CAREFULLY: THIS IS A LEGAL AGREEMENT BETWEEN YOU AND<br>SAP FOR THE SAP SOFTWARE ACCOMPANYING THIS AGREEMENT, WHICH MAY<br>INCLUDE COMPUTER SOFTWARE, ASSOCIATED MEDIA, PRINTED MATERIALS AND<br>ONLINE OR ELECTRONIC DOCUMENTATION ("SOFTWARE"). BEFORE CONTINUING WITH<br>THE INSTALLATION OF THE SOFTWARE, YOU MUST READ, ACKNOWLEDGE AND<br>ACCEPT THE TERMS AND CONDITIONS OF THE SOFTWARE LICENSE AGREEMENT THAT<br>FOLLOWS ("AGREEMENT"). IF YOU DO NOT ACCEPT THE TERMS AND CONDITIONS OF<br>THE AGREEMENT, YOU MAY RETURN, WITHIN THIRTY (30) DAYS OF PURCHASE, THE<br>SOFTWARE TO THE PLACE YOU OBTAINED IT FOR A FULL REFUND. |
| GRANT OF LICENSE. SAP grants you a nonexclusive and limited license to use the Software products and functionalities for which you have paid the applicable fees solely for your internal business purposes and in accordance with the terms and conditions of this Agreement. The Software is licensed, not sold, to you. If you acquired this product as a special offer, as a promotional license included with another SAP product, or bundled or via combination with a third party product additional restrictions earby as set forth in the                                                                                                    |
| I accept the License Agreement                                                                                                    |
| C I do not accept the License Agreement                                                                                                    |
| Back Next Cancel                                                                                                    |

6. Information screen for New License Key Requirement will be displayed during installation, Select the checkbox and click Next to continue

| SAP BusinessObjects BI platform 4.2 SP2 update                                                                                                    |
|----------------------------------------------------------------------------------------------------|
| New License Key Requirement                                                                                                    |
| A new license key is required for SAP BusinessObjects BI platform 4.2 SP2 update.                                                                                                    |
| SAP BusinessObjects BI platform 4.2 SP2 update requires a new license key.                                                                                                    |
| <ul> <li>Request the new license key from SAP Service Marketplace. For more information on<br/>how to request license key, visit <u>License Key Requirement</u></li> </ul>                                                                                                   |
| <ul> <li>After SAP BusinessObjects BI platform 4.2 SP2 update installation is completed, logon<br/>to Central Management Console (CMC); delete the old license key and add the new<br/>license key. Until you add the new license key, all services are disabled.</li> </ul> |
| Request the new license key here <u>SAP Service Marketplace.</u>                                                                                                    |
| I have read the documentation and understand the process to request the new license key and agree to delete the old license key and add the new license key after update installation.                                                                                       |
| Back Next Cancel                                                                                                    |

7. Enter the CMS name, CMS port and administrator account password select Next

| xisting CMS Deployment Information          |                                         |
|---------------------------------------------|-----------------------------------------|
| peary the CMS and Administrator logon infor | mation of your existing CMS deployment. |
| Connection Information for Existing CMS     |                                         |
| CMS Name                                    | WIN-CSCDEVENV                           |
| CMS Port                                    | 6400                                    |
| - CMS Administrator Locop Toformation       |                                         |
| User                                        | Administrator                           |
| Password                                    | ******                                  |
| 1 district d                                |                                         |

8.Select Next button to start installation

| DXC | DXC.technology                                                                                                    |
|-----|----------------------------------------------------------------------------------------------------|
|     | SAP BusinessObjects BI platform 4.2 SP2 update ×                                                                                                    |
|     | Start Installation                                                                                                    |
|     | The installation is ready to install SAP BusinessObjects BI platform 4.2 SP2. Click Back to make changes to your installation information.<br>Click Next to begin the installation. |

Back

Next

Cancel

9. Installation process will begin

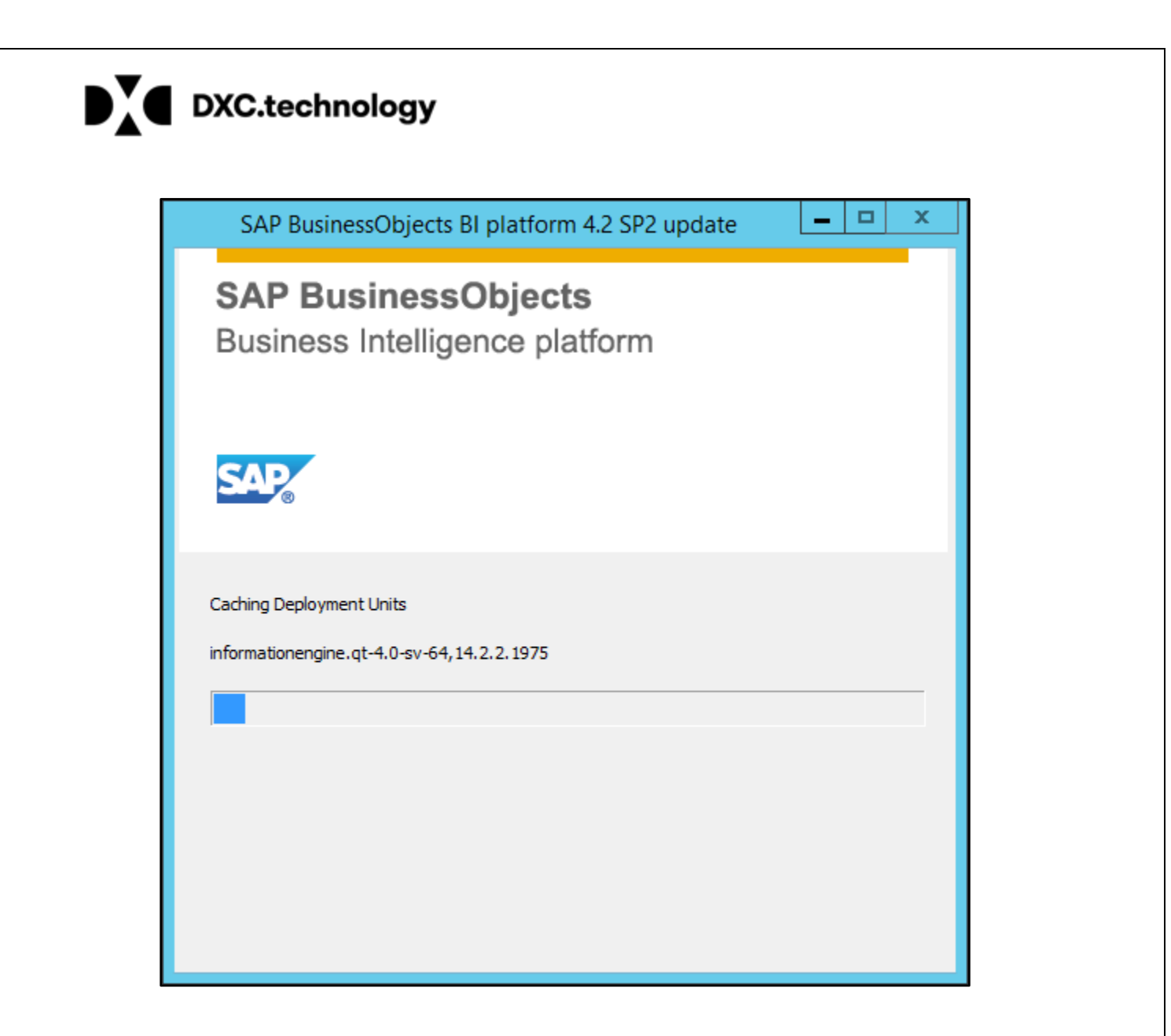

10. Post installation steps will be displayed informing the requirement of New License Key

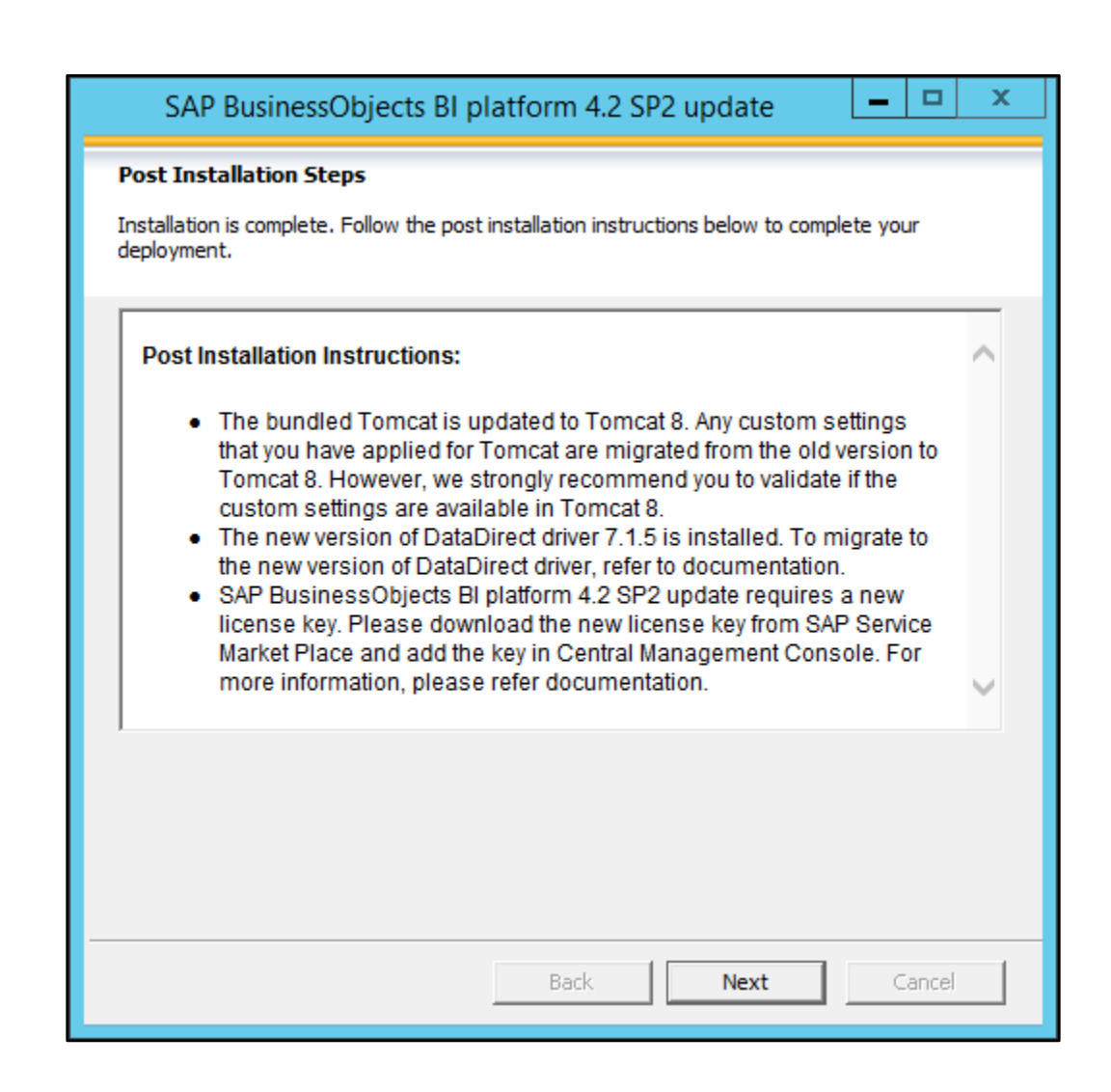

11. Click finish to exit the installation and proceed with adding the license key to complete the installation.

| SAP BusinessObjects | BI platform 4.2 SP2 update 📃 🗖 🗴                                                                                       |
|---------------------|----------------------------------------------------------------------------------------------------|
|                     | SAP BusinessObjects BI platform 4.2 SP2 has been<br>successfully installed.<br>Click Finish to exit this installation. |
|                     | Back Finish Cancel                                                                                                    |

#### © Copyright 2017 DXC.Technology. All rights reserved.

DXC.technology

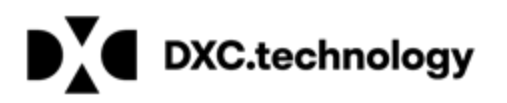

#### Steps for updating License Key

1. Logon to CMC (Central Management Console) with administrator account

| SAP Busin                                                             | essObjects                                                              |      |
|-----------------------------------------------------------------------|-------------------------------------------------------------------------|------|
| Enter your user inform<br>If you are unsure of your<br>administrator. | nation, and click "Log On".<br>account information, contact your system |      |
| System:                                                               | WIN-CSCDEVENV:6400                                                      |      |
| Password:                                                             | ••••••                                                                  |      |
| Authentication:                                                       | Enterprise <b>v</b>                                                     |      |
|                                                                       | Log On                                                                  |      |
| SAP                                                                   |                                                                         | Help |

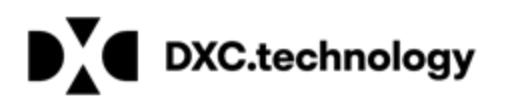

2. Go to license keys under manage section

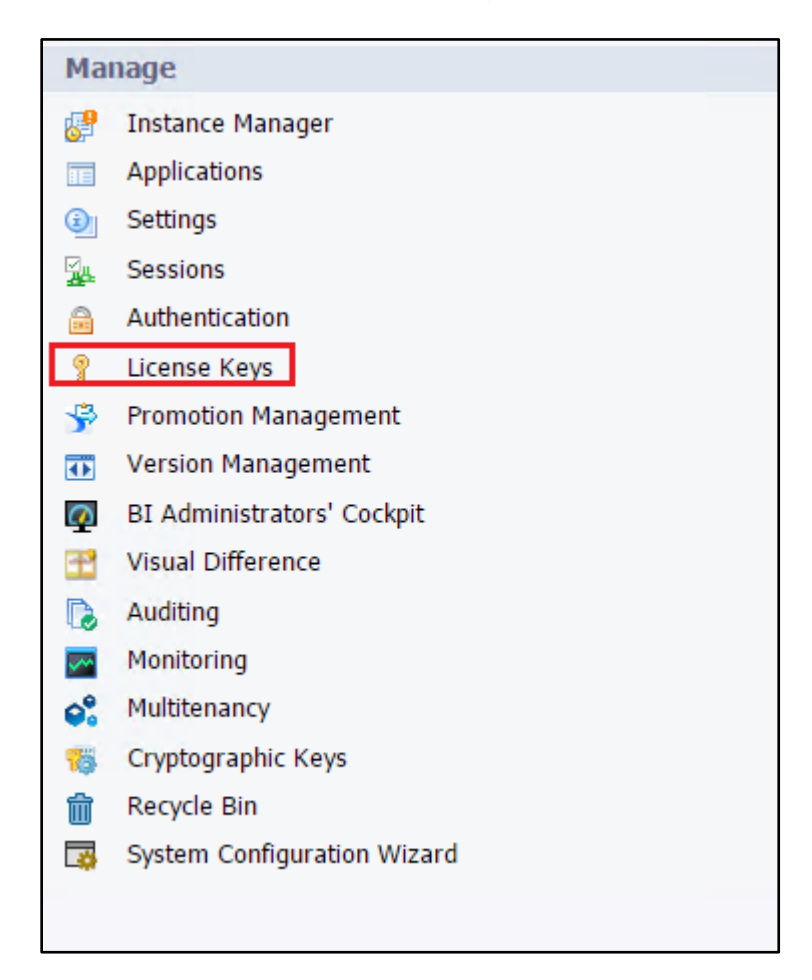

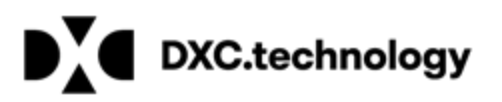

3. User will be informed that the existing License Key in invalid

| License Keys 🔹                          |                                             |
|-----------------------------------------|---------------------------------------------|
| rrently deployed license keys (Sele     | ct a key to see its licensing information.) |
| <ul> <li>Invalid license key</li> </ul> | ce u ney to see to neensing internationly   |
|                                         |                                             |
| dd Key                                  | Add                                         |
|                                         | - Delete                                    |
|                                         |                                             |
|                                         |                                             |
|                                         |                                             |
|                                         | *                                           |
|                                         |                                             |
| Changes will take offect after you o    | lick "Add" or "Delete" )                    |

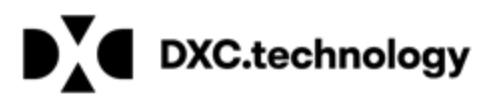

4. Delete Old license key, by clicking on old License key and select delete.

| License Keys  | •                  |                                                  |
|---------------|--------------------|--------------------------------------------------|
| rrently deplo | yed license keys ( | (Select a key to see its licensing information.) |
| Invalid lice  | nse key            |                                                  |
| Add Key       |                    | Add                                              |
|               |                    | - Delete                                         |
|               |                    |                                                  |
|               |                    |                                                  |
|               |                    |                                                  |
|               |                    |                                                  |
|               |                    |                                                  |

5. A message will appear displaying old License key was deleted from the system.

| Currently deployed license | keys (Select a key to see its licensing informa | tior |
|----------------------------|-------------------------------------------------|------|
| ①                          | was deleted from the system                     |      |
| Add Key                    | Add<br>Delete                                   |      |
|                            |                                                 |      |

6. Add new key in the Add Key Box and click add button

| License Keys      |              | •         |             |                 |         |               |      |
|-------------------|--------------|-----------|-------------|-----------------|---------|---------------|------|
| Currently deploye | d license ke | eys (Sele | ect a key t | o see its licer | nsing i | informati     | on.) |
| 1                 |              |           | was         | deleted from t  | he syst | tem           |      |
| Add Key           |              |           |             |                 |         | Add<br>Delete |      |
| (Changes will ta  | ke effect af | ter you o | click "Add  | " or "Delete".  | )       |               |      |

7. A message will appear displaying New License key was added to the system.

| License Keys 🔻                                                                                                    |  |  |  |  |  |  |
|----------------------------------------------------------------------------------------------------|--|--|--|--|--|--|
| SAP BusinessObjects Business Intelligence Platform Premium Version                                                  |  |  |  |  |  |  |
| Currently deployed license keys (Select a key to see its licensing information                                      |  |  |  |  |  |  |
| (i) was added to the system                                                                                         |  |  |  |  |  |  |
| Add Key       Add         Delete       Delete         (Changes will take effect after you click "Add" or "Delete".) |  |  |  |  |  |  |

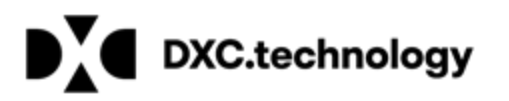

- 8. Log off from CMC to proceed with restarting Server from CCM (Central Configuration Manager)
- 9. Right click on CCM and click "Run as administrator"

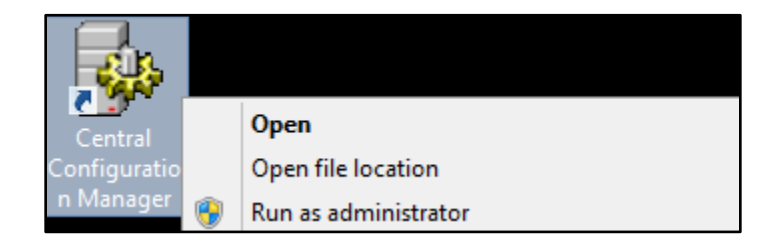

10. Right click on Server Intelligence Agent and click Stop.

|   | ط                             |             |          | Centr    | ral C    | Configu                     | ration Manager              |
|---|-------------------------------|-------------|----------|----------|----------|-----------------------------|-----------------------------|
| ] | <b>4</b> 9 19 12 1 → ■        | ▶   🛃   🔂   | ×∣₿      | €        | 08       | 3   2                       | Computer Nam                |
|   | Display Name                  |             | Version  |          | Stat     | tus                         | Description                 |
|   | 🗐 Apache Tomcat for BI 4      |             | 1.0.15.0 |          | б і      | Running                     |                             |
|   | BW Publisher Service          | 14.2.2.1975 |          | i 👩 🗧    | Stopped  | Manages a pool of Crystal R |                             |
|   | 🖥 Server Intelligence Agent ( | Start       | þ        |          | <b>0</b> | Running                     | Manages BusinessObjects E   |
|   | 🗟 World Wide Web Publishing   | Stop        |          | ). 16384 | Ö        | Running                     | Provides Web connectivity a |
|   |                               | Pause       |          |          |          |                             |                             |
|   |                               | Restart     |          |          |          |                             |                             |
|   |                               | Move        |          |          |          |                             |                             |
|   |                               | Properties  |          |          |          |                             |                             |
|   |                               |             |          |          |          |                             |                             |
|   | <                             |             |          |          |          | Ш                           |                             |

- DXC.technology
  - 11. After the Server Intelligence Agent is stopped right click on it to start again

| 3 | d,                                     |                                                         | Centi               | ral Configu | ration Manager                                                                                 |  |  |  |
|---|----------------------------------------|---------------------------------------------------------|---------------------|-------------|------------------------------------------------------------------------------------------------|--|--|--|
| ] | 🚑 🖻 🗳 🕑 🕨 🔳                            | Ⅱ 🔹 📄 🛃 🔂                                               | X   🗟 🗟             | 1 😻 🛛       | Computer Name:                                                                                 |  |  |  |
|   | Display Name<br>Apache Tomcat for BI 4 |                                                         | Version<br>1.0.15.0 | Status      | Description                                                                                    |  |  |  |
|   | BW Publisher Service                   |                                                         | 14.2.2.1975         | o Stopped   | Manages a pool of Crystal Report publishers                                                    |  |  |  |
|   | Server Intelligence Agent              | Start<br>Stop<br>Pause<br>Restart<br>Move<br>Properties | 00.16384            | Stopped     | Manages BusinessObjects Enterprise Servers<br>Provides Web connectivity and administration thr |  |  |  |
|   | <                                      |                                                         |                     | III         |                                                                                                |  |  |  |
| R | Ready                                  |                                                         |                     |             |                                                                                                |  |  |  |

12. After the Server Intelligence Agent is up and running, log back into CMC and go to servers under organize section

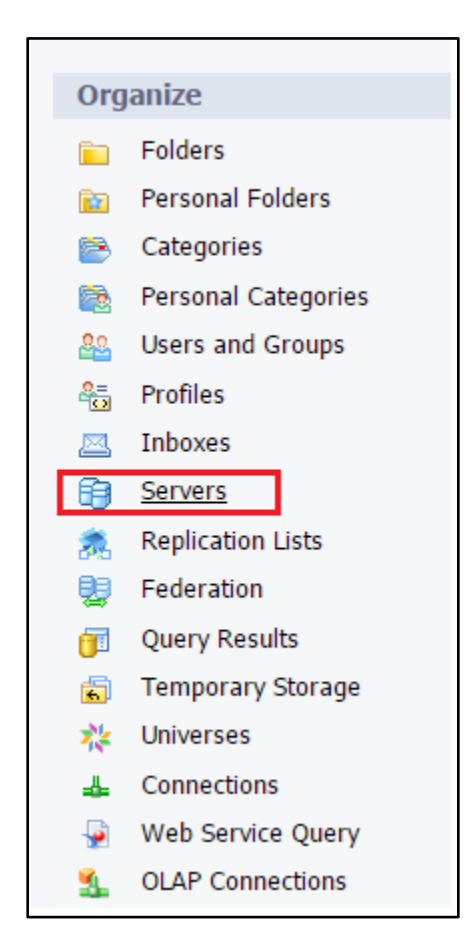

13. Click on Servers List

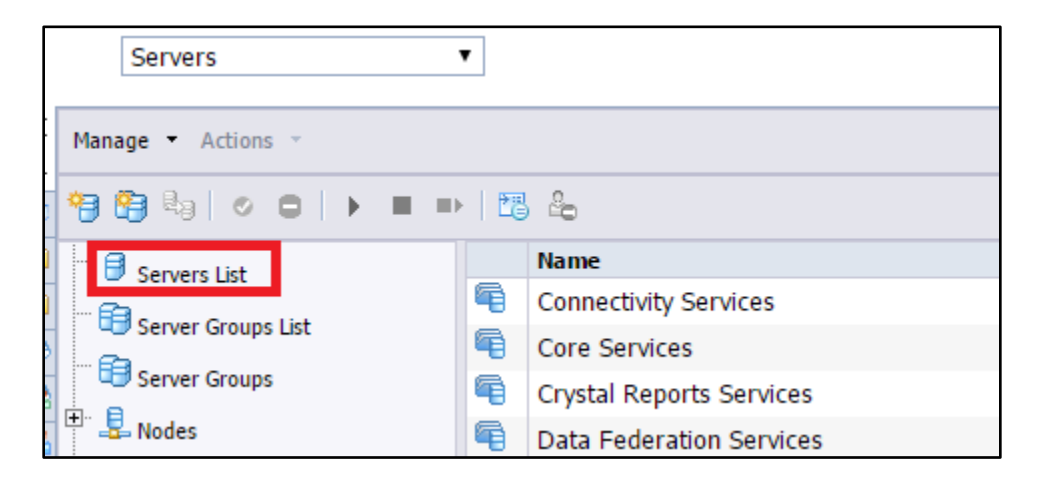

14. Select servers in disabled status and choose enable server from actions dropdown

|     | Serve           | rs         | •                   | ]  |                                               |                 |            |  |
|-----|-----------------|------------|---------------------|----|-----------------------------------------------|-----------------|------------|--|
| Man | Manage  Actions |            |                     |    |                                               |                 |            |  |
| -   | 🐴 🗞             | •          | Start Server        | ₹. | 2                                             |                 |            |  |
|     | -               | •          | Restart Server      |    | Server Name                                   | State           | Enabled *  |  |
|     | > Serve         |            | Stop Server         |    | WINNBOEC3D98TB.AdaptiveJobServer              | Running         |            |  |
|     | Serve           |            | Force Termination   |    | '<br>WINNBOEC3D98TB.AdaptiveProcessingServer  | Running Running | Disabled   |  |
|     | 🗇 Serve         | 0          | Enable Server       | 4  | WINNBOEC3D98TB.CrystalReports2016ProcessingSe | Running         | o Disabled |  |
|     | s Node          |            | Disable Server      |    | WINNBOEC3D98TB.CrystalReports2016ReportApplic | 🕫 Running       | 🗟 Disabled |  |
|     | 🗎 Servic        | <b>2</b> 9 | Clone Server        | -  | WINNBOEC3D98TB.CrystalReportsCacheServer      | 🕫 Running       | 🧯 Disabled |  |
| ± [ | 🖒 Serve         |            | Add to Server Group |    | WINNBOEC3D98TB.CrystalReportsProcessingServer | 🕫 Running       | 🗟 Disabled |  |
|     |                 |            |                     | 3  | WINNBOEC3D98TB.DashboardsCacheServer          | 🕫 Running       | 🧯 Disabled |  |
|     |                 |            |                     | 3  | WINNBOEC3D98TB.DashboardsProcessingServer     | Running         | o Disabled |  |
|     |                 |            | 1                   | 8  | WINNBOEC3D98TB.EventServer                    | Running         | Disabled   |  |
|     |                 |            |                     | 8  | WINNBOEC3D98TB.InputFileRepository            | Running         | Disabled   |  |
|     |                 |            |                     | -  | WINNBOEC3D98TB.OutputFileRepository           | Running         | Disabled   |  |
|     |                 |            |                     | -  | WINNBOEC3D98TB.WebApplicationContainerServer  | 🐨 Running       | Disabled   |  |
|     |                 |            |                     |    | WINNBOEC3D981B.WebIntelligenceProcessingServe | Running         | Disabled   |  |
|     |                 |            |                     | 9  | WINNBOEC3D98TB.CentralManagementServer        | C Running       | Senabled   |  |